# Self-Enrollment Manual

## New students

## What should you prepare before enrollment?

- 1. Check the information for your degree:
  - <u>Bachelor's Degree in Tourism</u>
  - Bachelor's Degree in Tourism (in English)
  - Bachelor's Degree in Hotel Management
  - Bachelor's Degree in Prevention and Integral Safety
    and Security (in-person modality)
  - Bachelor's Degree in Prevention and Integral Safety
    and Security (Online)
- 2. Get your NIU and password

You can now complete your Self-Enrollment!

START SELF-ENROLLMENT

https://www.uab.cat/fundaciouab Escola FUAB Formació

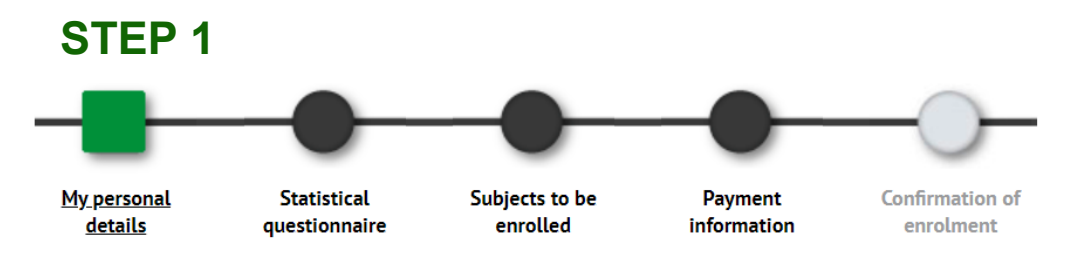

- 1. Review and update your personal data.
- 2. It is not mandatory to fill in the "Social Security Number"
- 3. Accept the privacy and intellectual property policies and the personal data processing policy (Click the link to accept)

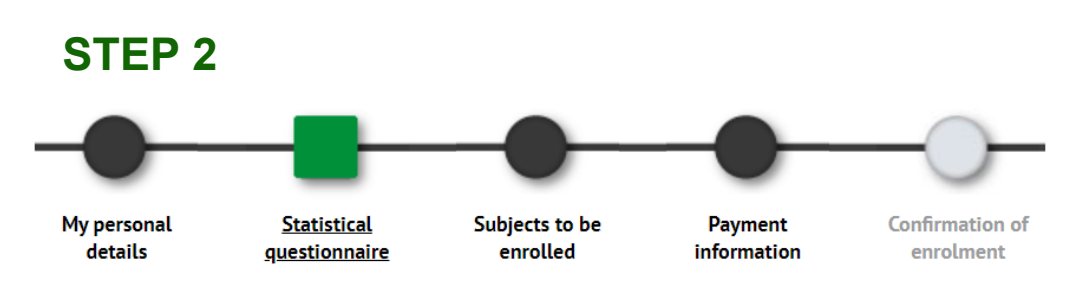

1. Complete the survey now or later through SIA: <u>Enrollment</u> <u>Surveys</u> (not available in English)

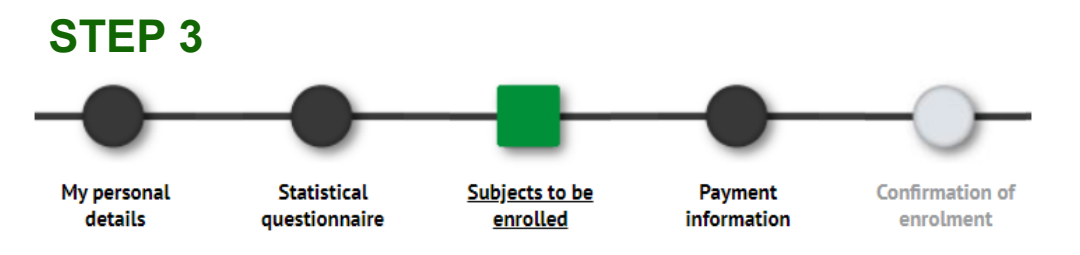

Choose your <u>attendance</u>:

- Full time: 60 to 72 ECTS
- Part time: 30 to 42 ECTS

Select the subjects you want to take

Want to change your group?

- Edit the subject to change the group
- If there are no available spots, the change won't be possible
- You can apply for a justified group change

Coming from a Higher Vocational Training (CFGS) with recognized credits? Remember not to select the subjects you need to apply for recognition

**+** Want to add second-year subjects? You can search them using the "add subject by code" button

Review enrolled credits in "My Enrollment"

## **STEP 4**

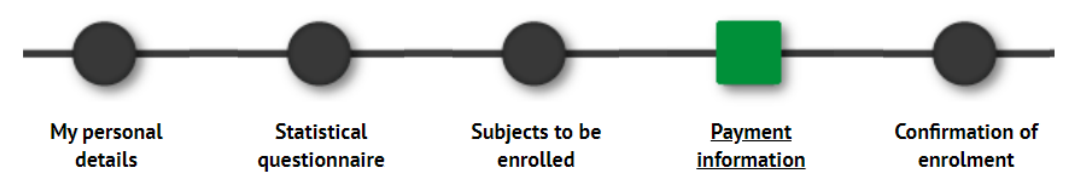

#### Do you have any discounts?

- They will be automatically applied
- If you applied for a scholarship, "Règim general/mobilitat (FUABf)" will also appear selected
- If you didn't submit documentation, the discount will not appear. <u>Upload the documents</u> and we'll contact you when you can continue

#### Payment option

- Single payment: with a 3% discount
- · In instalments: 60% now and 40% in December

#### How would you like to pay?

- **Bank card:** You will be redirected to the online payment (Visa or Mastercard). If there's an issue, you can <u>go back</u>
- Bank direct debit order: You will have to send the direct debit order document signed by the account holder, using this <u>e-form</u>.
- **Bank payment document**: You will be able to download a payment document to pay by **bank transfer**

Want to make a solidarity donation? It will be added to the enrollment

Yeant to sign up for the SAF (university sports service)? It will be added to the enrollment

**Do NOT purchase the mobility insurance!** It is not required in the first year

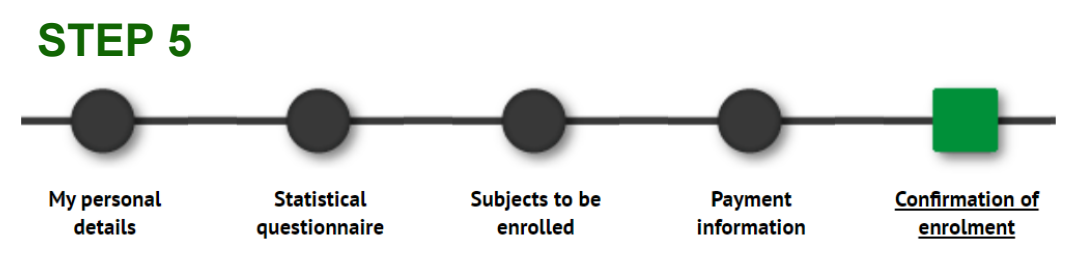

### Review everything before confirming!

• If you find an error, you can easily go back by clicking the corresponding step in the top menu

#### Final Documents

- · Print, save, or email yourself the final documents
- You can also go back to <u>consult or reprint your enrollment</u> (not available in English)
- If you have chosen the bank direct debit order, remember to send the signed document using this <u>e-form</u>
- If the direct debit is returned, a 0.60% financial surcharge will be applied

# Welcome to Escola FUABFormació at UAB!